## Tutorial para desbloquear o PC da Escola Digital

- Num computador, ou num smartphone, com acesso à internet, entrar no seguinte <u>link (https://cuco.inforlandia.pt/ucode/</u>);
- 2. Com a referida página aberta, preencher os campos requeridos;

| Desbloqueio CUCo                                   |                                               |
|----------------------------------------------------|-----------------------------------------------|
|                                                    |                                               |
| Este utilitário destina-se ao desbloqueio de compo | utadores abrangidos pelo sistema de segurança |
| Nº de Série do equipamento: (É o Nº de Série que e | stá na etiqueta por baixo do equipamento)     |
|                                                    |                                               |
| CT: (certified time)                               | Na parte de baixo do PC                       |
| 0 K                                                | bloqueado                                     |
| UC: (usage counter) (pode ignorar zeros à esquerda | ))                                            |
| 4 <                                                | No ecrã azul do PC                            |
| Quanto é 1+3? (Verificação anti-bots)              | bloqueado                                     |
| ▲                                                  | Fazer a conta e escrever o resultado          |
|                                                    |                                               |

Quando todos os campos estiverem correctamente preenchidos, bastará clicar em Mostrar Código e aparecerá um código (com algarismos e letras) que deverá escrever no ecrã azul do PC bloqueado.

Este código de desbloqueio só funciona uma vez.

Quando o PC bloquear novamente, é necessário repetir os procedimentos indicados anteriormente.

Pel'O Diretor

(Adjunta do Diretor)

Vila Franca de Xira, 3 de março de 2023,